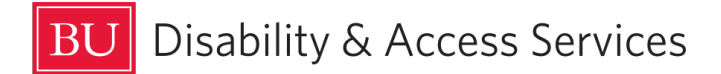

How to Upload Exams using Accommodate - For Faculty

Faculty who have students taking an exam at the Academic Testing Center must upload the exam along with relevant details using their Accommodate portal. Please do so at least 3 calendar before the date of the exam.

Please see our <u>Academic Testing Center FAQs</u> for commonly asked questions and answers.

1. Log in to the Accommodate Faculty portal at <u>https://bu-accommodate.symplicity.com/faculty/index.php</u>.

2. When prompted, enter your BU ID and password.

## 3. Click **Courses** on the left.

|                                                                                                |                                                                             | Ľ′SF                          |
|------------------------------------------------------------------------------------------------|-----------------------------------------------------------------------------|-------------------------------|
| <ul> <li>☆ Home</li> <li>☆ Courses</li> <li>☆ Resources</li> <li>☺ Caption Requests</li> </ul> | Getting Started<br>~ Account Created<br>O Personal Profile                  | Submit Caption Request        |
| Ø My Account                                                                                   | News Feed There are currently no announcements or notifications to display. |                               |
|                                                                                                | Accessibility Services Management System                                    | Privacy Policy   Terms of Use |
|                                                                                                |                                                                             |                               |

4. Click the correct course at the bottom of the page.

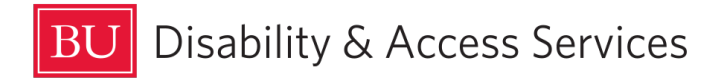

| BU                 |                                                                                                    | ď                   | SF        | F          |
|--------------------|----------------------------------------------------------------------------------------------------|---------------------|-----------|------------|
| ⇔ Home             | Home / Course / Course Catalog                                                                          |                     |           |            |
|                    | Course                                                                                                  |                     |           |            |
| 🗐 Caption Requests | Course Catalog Past Courses                                                                             |                     |           |            |
| Ø My Account       | Keywords Semester  Apply Search Clear More Filters                                                      |                     |           |            |
|                    | 1 results                                                                                               | Showing             | 20 ~      |            |
|                    | SAMPLE COURSE 2<br>CAS EC<br>(9) Date: January 08, 2024 - April 30, 2024<br>(9) Time: 8:00 am - 9:00 am |                     |           |            |
|                    | Accessibility Services Management System                                                                | Privacy Policy   Te | erms of L | <u>Jse</u> |

5. If the exam has already been scheduled with the Academic Testing Center by the student, click **Alternative Test Room Bookings**. The exam booking will be listed below. If the student has

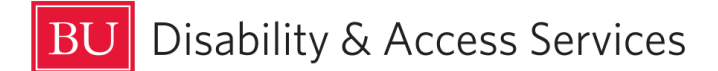

not scheduled the exam yet, click **Exam** and then **Add New Exam** instead to upload the exam in advance. The student will be able to select your exam when they schedule taking the exam.

| RU                                                                                                    |                                                                                                    | C <sup>*</sup> SF                                |
|----------------------------------------------------------------------------------------------------|----------------------------------------------------------------------------------------------------|--------------------------------------------------|
| <ul> <li>Home Ho</li> <li>Courses</li> <li>Resources</li> <li>Caption Requests</li> <li>My Account</li> </ul> | ame / Course / Course Details<br>SAMPLE COURSE 2 (CAS EC)<br>Course Details Enrolled Students Alternative Test Room Bookings Exam<br>Cancel<br>Course<br>Title<br>SAMPLE COURSE 2<br>Instructors<br>Sample Test Faculty2 (odsbills@bu.edu)<br>Code<br>CAS EC<br>Credit Hours<br>4<br>Days | Course Info<br>Modified: March 20, 2024, 8:04 pm |
|                                                                                                    | Monday, Tuesday, Wednesday, Thursday, Friday<br>Semester<br>SPRG 2024<br>Start Date<br>January 8, 2024                                                                                                    |                                                  |

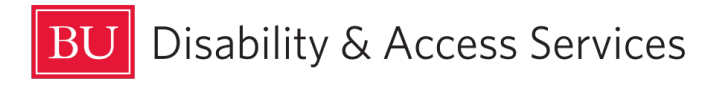

| RU                                                                 |                                                                                                    | Ľ SF |
|--------------------------------------------------------------------|----------------------------------------------------------------------------------------------------|------|
| <ul> <li>☆ Home</li> <li>ở Courses</li> <li>⊉ Resources</li> </ul> | Home / Course / Course Details / Exam<br>SAMPLE COURSE 2 (CAS EC)                                       |      |
| <ul> <li>Caption Requests</li> <li>My Account</li> </ul>           | Course Details       Enrolled Students       Alternative Test Room Bookings       Exam         Keywords |      |
|                                                                    | Ad New Exam                                                                                             |      |
|                                                                    | No records                                                                                              |      |

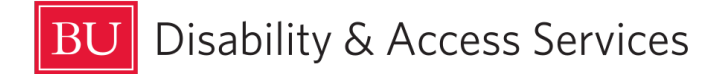

7. Enter the **Title** of the exam.

8. Under **Description**, enter your policy for late students, and any other relevant details for this exam.

9. If this is taking place after the last day of classes, select "Yes" next to **Final Exam**. If it's not, enter the **Test Length** in minutes.

|                  |                                                                                                    | Ľ <sup>≉</sup> SF |
|------------------|----------------------------------------------------------------------------------------------------|-------------------|
| ☆ Home           | Exam                                                                                                    |                   |
| 💍 Courses        |                                                                                                    |                   |
| C Resources      | Course *                                                                                                    |                   |
| Caption Requests | SAMPLE COURSE 2 (CAS EC)                                                                                                    |                   |
| caption requests | Title *                                                                                                    |                   |
| Ø My Account     | CAS EC 299 A1 Midterm 2 Exam                                                                                                    |                   |
|                  | Description                                                                                                    |                   |
|                  | The student can start up to 5 minutes late. The exam clock starts when they sit down.                                                                                                    |                   |
|                  | Final Exam         Indicating that an exam is a final will override the class day/time filter, if in use, and use the default final exam length from system settings.         O Yes <ul> <li>No</li> </ul> |                   |
|                  | Test Length *<br>How long does the CLASS have to take the exam (extended time will be calculated by<br>the Testing Center)                                                                                 |                   |
|                  | 120 ~                                                                                                    |                   |
|                  | What is your late policy?<br>Can students start late? If so, how late can they start? Should the exam clock start at<br>the booked time, or when the student actually sits down?<br>Start Date *           |                   |
|                  | The earliest date that students are allowed to take the exam. If you have not agreed to                                                                                                    |                   |
|                  | let anyone start early, select the date of the exam.                                                                                                    |                   |

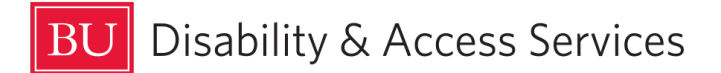

10. Enter the date the class is taking the exam under both **Start Date** and **End Date**. Restrict the Date to the same date as the exam is typically taken. If it's a makeup exam, choose the correct range of dates.

11. Attach the exam file by clicking **Upload File**.

12. Under **Apply to all records**, select whether this submission is for all exams for this course on that date being taken at the Academic Testing Center.

## 13. Click Submit And Return To List.

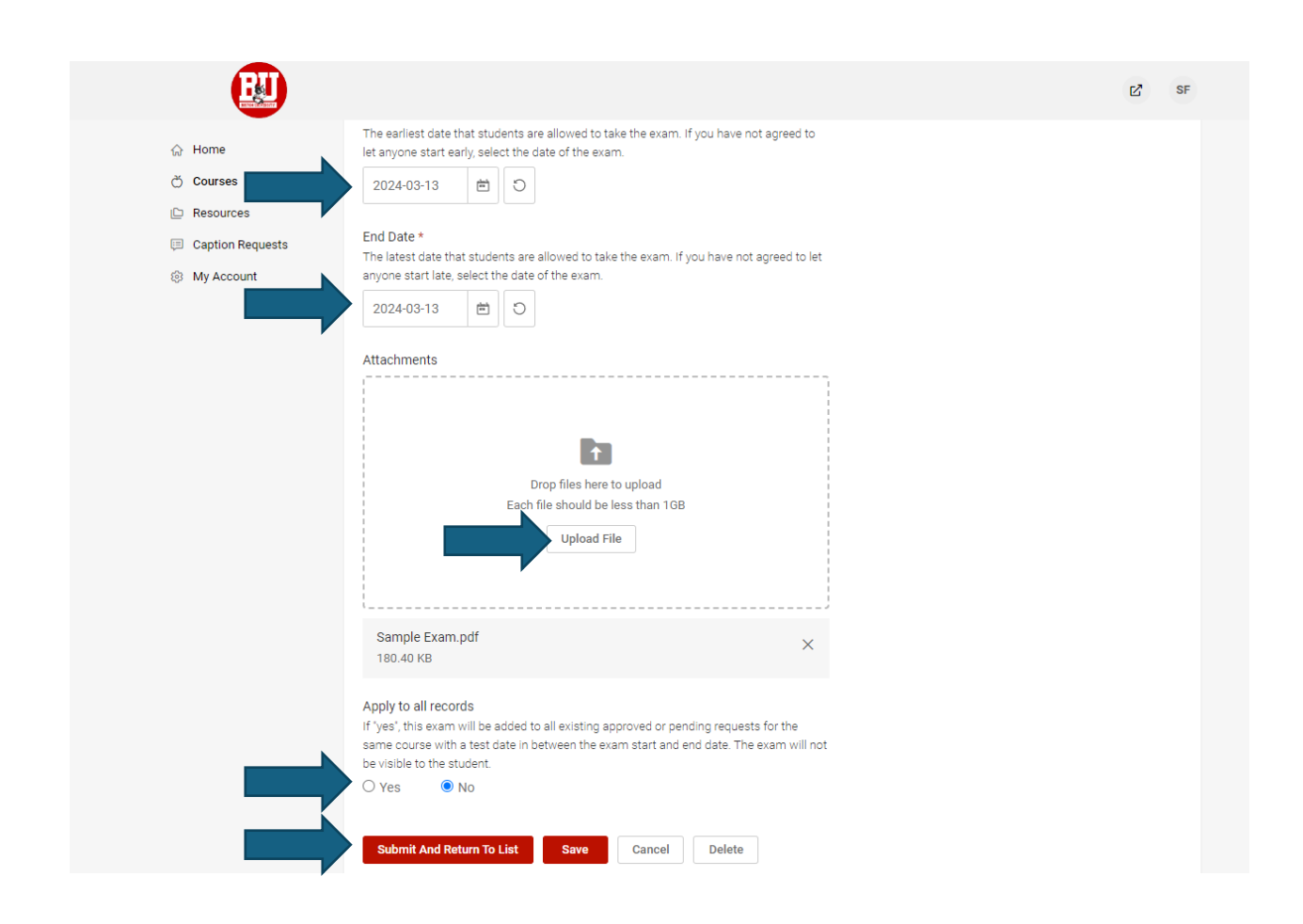

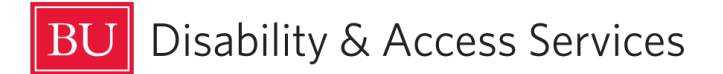

9. You will receive an email notification when the Center approves a booked time for the exam. You will also receive an email notification when the completed exam is available for download.

Accessing the Completed Exam

10. To download the completed exam, log in to the Accommodate Faculty portal and select the course as detailed earlier.

| BU                              |                                                                                                    | ් SF                          |
|---------------------------------|----------------------------------------------------------------------------------------------------|-------------------------------|
| යි Home H                       | Home / Course / Course Catalog                                                                      |                               |
| 💥 Courses                       | Course                                                                                              |                               |
| ⊟ Caption Requests ③ My Account | Course Catalog     Past Courses       Keywords                                                      |                               |
|                                 | 1 results                                                                                           | Showing 20 $\sim$             |
|                                 | SAMPLE COURSE 2<br>CAS EC<br>© Date: January 08, 2024 - April 30, 2024<br>© Time: 8:00 am - 9:00 am |                               |
|                                 | Accessibility Services Management System                                                            | Privacy Policy   Terms of Use |

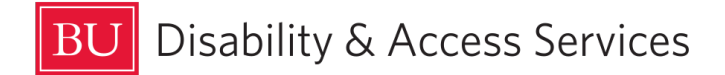

## 11. Click the Alternative Test Room Bookings tab.

| BU                        |                                                       | Ľ' SF                             |
|---------------------------|-------------------------------------------------------|-----------------------------------|
| 合 Home F                  | Home / Course / Course Details                        |                                   |
| Č Courses<br>I⊡ Resources | SAMPLE COURSE 2 (CAS EC)                              |                                   |
| 💷 Caption Requests        | Course Details Alternative Test Room Bookings Exam    | Course Info                       |
| Ø My Account              | Cancel                                                | Modified: March 20, 2024, 8:04 pm |
|                           | Course                                                |                                   |
|                           | Title<br>SAMPLE COURSE 2                              |                                   |
|                           | Instructors<br>Sample Test Faculty2 (odsbills@bu.edu) |                                   |
|                           | Code<br>CAS EC                                        |                                   |
|                           | Credit Hours<br>4                                     |                                   |
|                           | Days<br>Monday, Tuesday, Wednesday, Thursday, Friday  |                                   |
|                           | Semester<br>SPRG 2024                                 |                                   |
|                           | Start Date                                            |                                   |
|                           |                                                       |                                   |

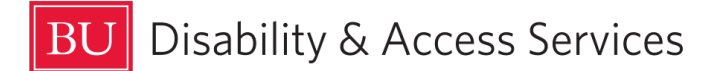

12. Click the link to the completed exam file below the exam. The completed exam will now open.

| BU                                                                                                    |                                                                                                    | Ľ <sup>*</sup> SF             |
|----------------------------------------------------------------------------------------------------|----------------------------------------------------------------------------------------------------|-------------------------------|
| <ul> <li>Home Ho</li> <li>Courses</li> <li>Resources</li> <li>Caption Requests</li> <li>⊗ My Account</li> </ul> | ome / Course / Course Details / Alternative Test Room Bookings<br>SAMPLE COURSE 2 (CAS EC)<br>Course Details Enrolled Students Alternative Test Room Bookings Exam                                                                                                    |                               |
|                                                                                                    | Pending Approved Keywords Apply Search                                                                                                    |                               |
|                                                                                                    | Batch Options       1 results (4 items selected)         Sample Test TestB         2508 (19 desks)         March 27, 2024 - 6:00 am         Exam Details: CAS EC 299 A1 Midterm 2 Exam         Original Exams: Sample Exam. pdf         Completed Exams: Sample Exam - Completed.pdf | Showing 20 ~                  |
|                                                                                                    | Accessibility Services Management System                                                                                                    | Privacy Policy   Terms of Use |